# **SMS/GPRS Printer FCS10 User Manual**

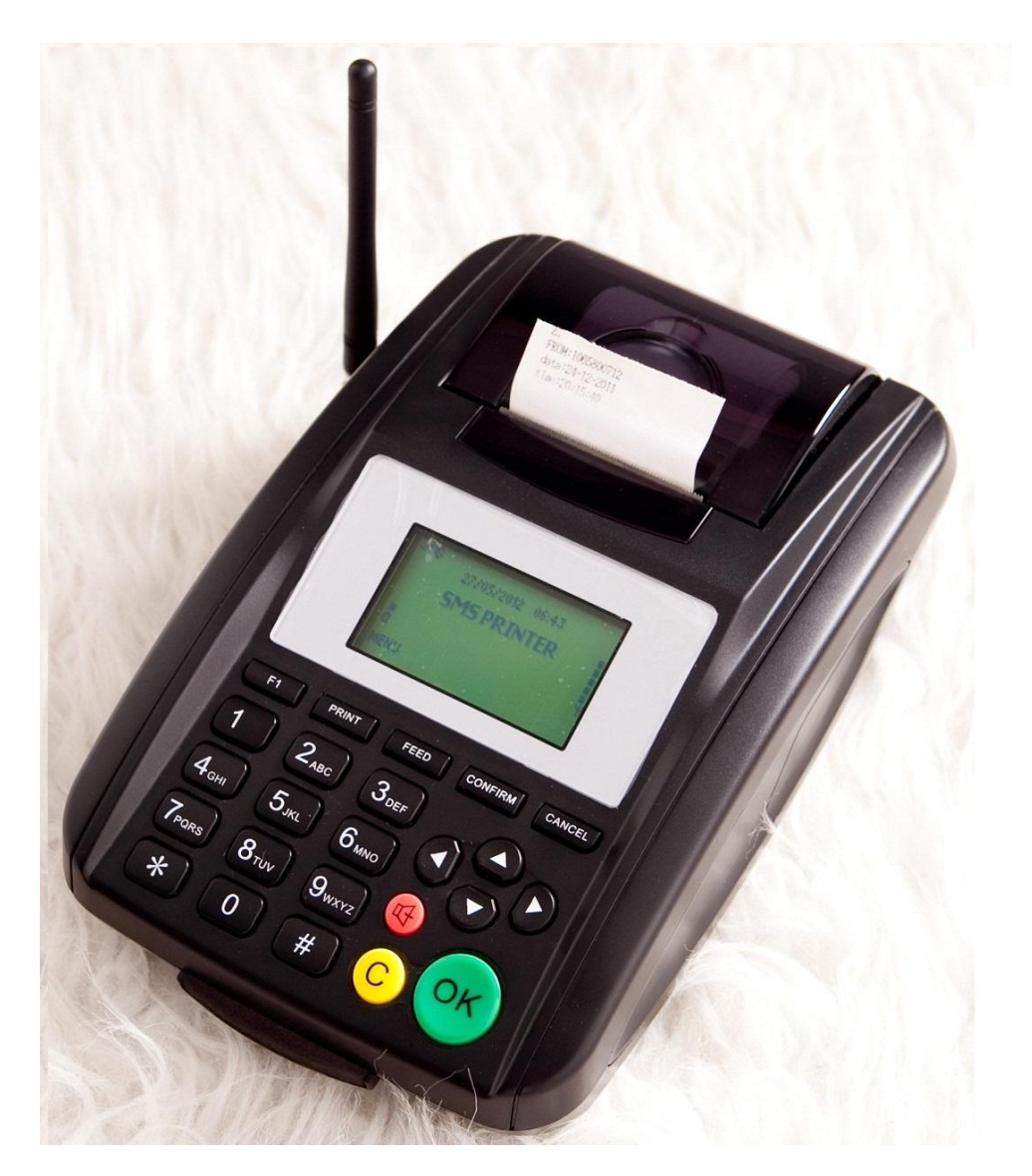

V1.9

### SKY MICROWAVE

Http://www.Skymicrowave.com

| 1. Product introduction                      | 3  |
|----------------------------------------------|----|
| 1.1 Application about SMS/GPRS Printer       | 3  |
| 1.2 Main functions and properties            | 3  |
| 1.3 Package list                             | 3  |
| 1.4 Specification                            | 4  |
| 1.5 Button function introduction             | 5  |
| 2. Installation                              | 6  |
| 2.1 Insert SIM card                          | 6  |
| 2.2 Install the thermal print paper          | 6  |
| 2.3 Install antenna                          | 6  |
| 2.4 Power on                                 | 6  |
| 2.5 Screen Display in Standby Mode           | 6  |
| 3. Menu and its configuration                | 7  |
| 3.1 Configurations for SMS Users             | 7  |
| 3.2 Configurations for GPRS Users            | 8  |
| 3.3 Menu details                             | 8  |
| 4. Order receiving and processing            | 14 |
| 4.1 Order receiving and processing flow      | 14 |
| 4.2 Order printing                           | 14 |
| Send new order to printer by SMS or          | 14 |
| 4.3 Prompt for a new order                   | 14 |
| 4.4 Order processing                         | 15 |
| 4.5. Order management                        | 15 |
| 4.6. Order processing when out of paper      | 16 |
| 5. Order format example                      | 16 |
| 6. How To Use Parameters Tools               | 17 |
| 6.1 Parameters making and downloading        | 17 |
| 6.2 How to print Page Header and Page Footer | 18 |
| 7. Downloading firmware and settings by air  | 19 |
| 8 Phone Function                             | 20 |
| 8.1 Making a call                            | 20 |
| 8.2 Receiving a call                         | 20 |

### Contents

# **1. Product introduction**

### **1.1 Application about SMS/GPRS Printer**

As a fast growing industry, buy via internet today is attracting more clients because of its many advantages such as convenience and time saving etc. as computer and mobile communication industry become more perfect technically and their application more popular. For example, if we deploy GSM wireless terminals with a built in thermal printer in takeaway shops and restaurants located in lanes and streets, customers can send food order information with computer or mobile, these information will be easily and quickly delivered to restaurants through computer networks and GSM wireless networks. Restaurants print out order contents, make and deliver food to customers in time as required. This not only brings much convenience for customers, but also makes a new sales channel for restaurants without increase of cost. Except food ordering, this internet buy can also be extended to other applications such as flower ordering and groceries ordering, bank services etc. We call this device SMS PRINTER.

### **1.2 Main functions and properties**

- Print SMS automatically: Set "Auto Print", when it receives a SMS, it will print the message automatically.
- Print SMS manually: Set "Manual Print", when it receives a SMS, operator can print the message by pressing a button.
- Print GPRS order: The SMS Printer can take away a new order from server via GPRS, then print it out.
- Phone function: you can make and receive a call.

### 1.3 Package list

|                     | Number | Size           | Remarks         |
|---------------------|--------|----------------|-----------------|
| SMS Printer         | 1      | 27cm*24cm*11cm |                 |
| Antenna             | 1      | 11.2cm         |                 |
| User manual         | 1      |                | For VIP clients |
| AC adapter          | 1      |                | 9V,3A           |
| Battery             | 1      |                | 1500MAH         |
| USB cable           | 1      |                |                 |
| Thermal print paper | 1      |                |                 |

# 1.4 Specification

|    | Item                      | Specs                                                                                                    |  |  |
|----|---------------------------|----------------------------------------------------------------------------------------------------|--|--|
| 1  | Access mode               | GSM                                                                                                    |  |  |
| 2  | CPU                       | MT6252A                                                                                                    |  |  |
|    | Flash                     | 64M                                                                                                    |  |  |
| 4  | Frequency                 | GSM850869-894MHzE-GSM900925-960MHzDCS18001805-1880MHzPCS19001930-1990MHz                                                                                                    |  |  |
| 5  | Sensitivity               | -104dbm                                                                                                    |  |  |
| 6  | RF transmitting frequency | GSM850824-849MHzE-GSM900880-915MHzDCS18001710-1785MHzPCS19001850-1910MHz                                                                                                    |  |  |
| 7  | Transmitting power        | $\begin{array}{cccc} GSM850 & 33 \ dBm \ \pm 2 \ dBm \\ E-GSM900 & 33 \ dBm \ \pm 2 \ dBm \\ DCS1800 & 30 \ dBm \ \pm 2 \ dBm \\ PCS1900 & 30 \ dBm \ \pm 2 \ dBm \end{array}$ |  |  |
| 8  | Antenna gain              | 2.5dbm                                                                                                    |  |  |
| 9  | Temperature               | 0°C~50°C                                                                                                    |  |  |
| 10 | Print                     | Thermal printing (57*50)                                                                                                    |  |  |
| 12 | Printing speed            | At least 60mm/sec.(480 dot line/sec.)                                                                                                    |  |  |
| 13 | Printing range            | 48mm                                                                                                    |  |  |
| 14 | Printing vertical row     | 16 (Chinese), 32 (English)                                                                                                    |  |  |
| 15 | Printing longevity        | 50 Km                                                                                                    |  |  |

# **1.5 Button function introduction**

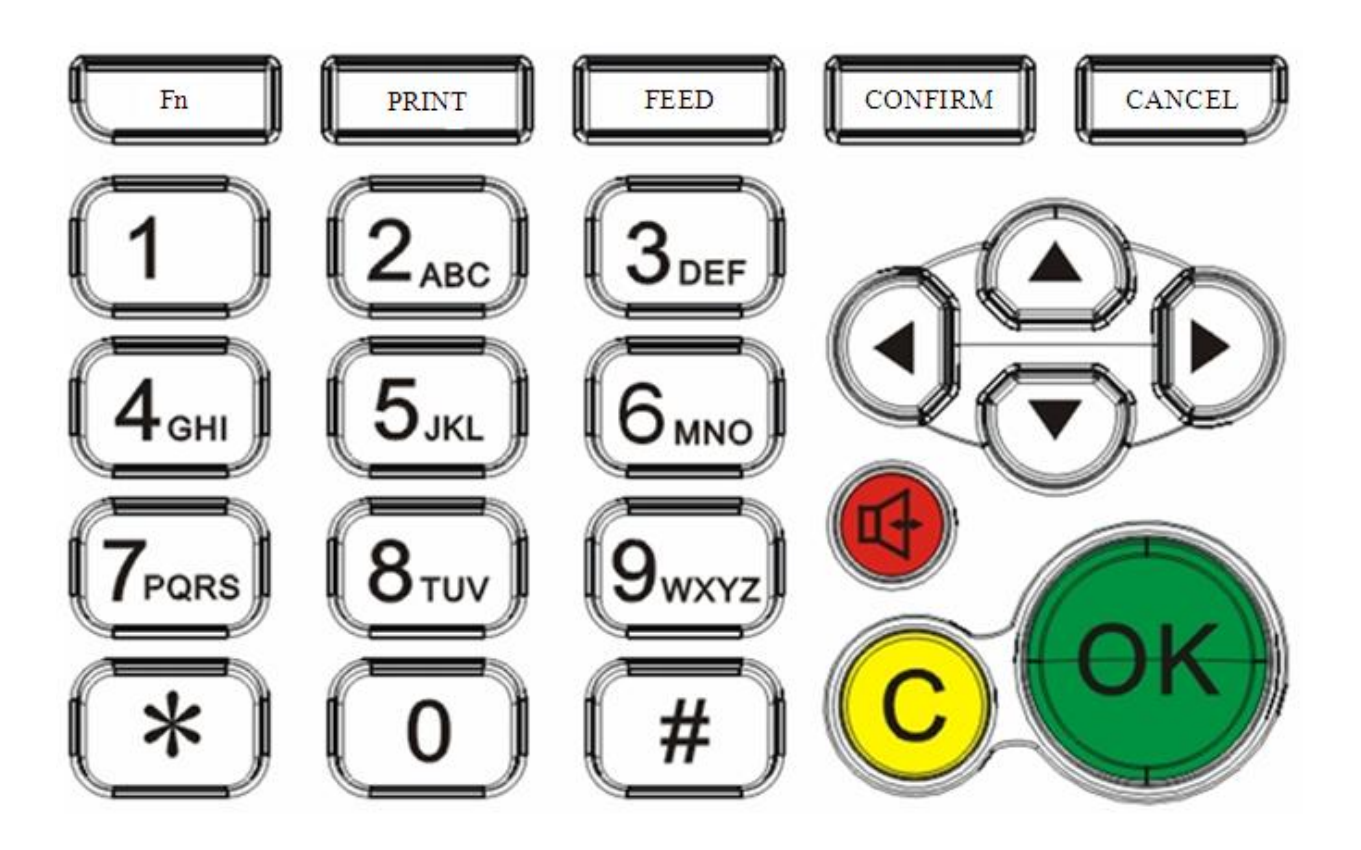

| Button  | Function description                                                                    |  |  |  |  |
|---------|-----------------------------------------------------------------------------------------|--|--|--|--|
| Fn      | Fast key, press the key to enter into menu "order management".                          |  |  |  |  |
| Print   | In idle status, press the key3 seconds, it will print test page. When it is set "manual |  |  |  |  |
|         | print" and receives an order, press the button to print a new order.                    |  |  |  |  |
| Feed    | Move the paper forward                                                                  |  |  |  |  |
| Confirm | Press the key to confirm last operation or enter into next menu.                        |  |  |  |  |
| Cancel  | Cancel the last operation or return to last level of the menu.                          |  |  |  |  |
| 0-9     | Digital keys, used to dial, edit message etc.                                           |  |  |  |  |
| *       | * key, you can input different symbol, such as $?/, \setminus ()$ etc. when setting up  |  |  |  |  |
| #       | #key. Used to change input method when editing message.                                 |  |  |  |  |
|         | move the cursor up in operation to select the last item of menu.                        |  |  |  |  |
| ▼       | move the cursor down in operation to select the next item of menu.                      |  |  |  |  |
| ►       | Move the cursor back in operation to add or delete, also used to adjust volume          |  |  |  |  |
|         | during call connection.                                                                 |  |  |  |  |
| •       | Move the cursor forward in operation to add or delete, also used to adjust volume       |  |  |  |  |
|         | during call connection.                                                                 |  |  |  |  |
|         | Hand free button. Used to make or receive a call                                        |  |  |  |  |

| С  | Function key. Usually used to reject an order. |
|----|------------------------------------------------|
| OK | Function key. Usually used to accept an order. |

# 2. Installation

#### 2.1 Insert SIM card

#### 2.2 Install the thermal print paper

Open the dome cover at the top, install the thermal paper.

#### 2.3 Install antenna

Connect the antenna to the antenna interface at the left side of the sms printer, screw it clockwise.

#### 2.4 Power on

Connect one end of AC adapter to the device and another end to 220V AC socket, move the switch at the back of the device at the position of "ON", the device is on and display version number, then it will search wireless network, when succeeds, it will enter into idle state and display company's logo.

### 2.5 Screen Display in Standby Mode

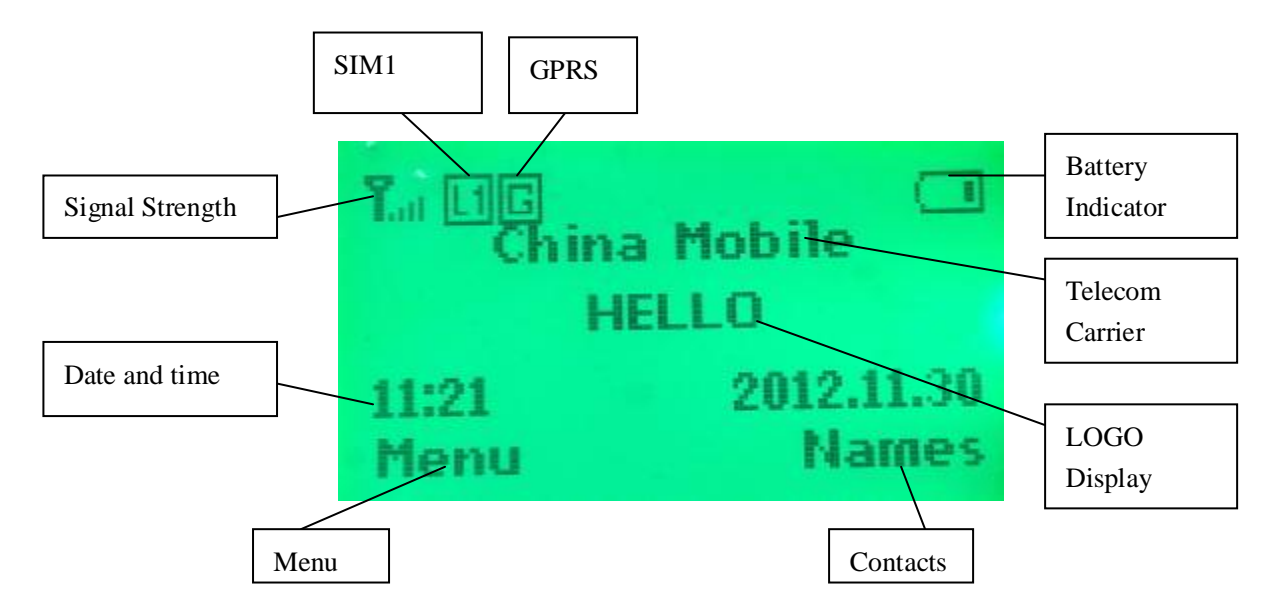

# 3. Menu and its configuration

In standby mode, press "confirm", then press  $\blacktriangle \nabla$  to select:

SMS Printer—Phone book—Messaging—Call Center—organizer—settings— User Profiles.

Select "settings" and press "confirm", you can change "time and date".

Select "SMS Printer" and press "confirm", input password 123456, you can enter into menu of sms printer.

The SMS Printer menu includes:

- (1) Display Setting: Includes "Logo" and "Idle Screen" display.
- (2) Print Setting: Page Header, Page Footer, etc.
- (3) System Setting: Set ResID, select SMS or GPRS mode.
- (4) SMS Orders: Must set SMS center number, that is order sender's number.
- (5) GPRS Orders: Set GPRS parameters

The following table is detailed description of menus.

### 3.1 Configurations for SMS Users

For SMS users which use SMS to deliver food order, select SMS mode. Configure SMS center number in the menu which is order sender's number, that is SMS gateway number.

If you use your mobile to do the test, then your mobile's number is SMS center number. With this configuration, the SMS printer will only accept the short message from SMS center to prevent receiving growing garbage messages.

# 3.2 Configurations for GPRS Users

For GPRS users which use GPRS to deliver food order, select SMS mode. GPRS parameters include:

- (1) GPRS open time: You can set 9:00, GPRS will work from this time.
- (2) GPRS end time: You can set 22:00, GPRS will end after this time.
- (3) GPRS check interval 30s,40s,60s:The device will send commands to server to fetch order data with this interval.
- (4) IP address: Server's fixed IP address or WAP Proxy IP of local operator.
- (5) PORT number.
- (6) APN: For China Mobile, it is CMNET.
- (7) GPRS UserName: In China, not necessary.
- (8) GPRS Password: In China, no password.
- (9) FILE PATH: File path of new orders in your server.
- (10) Call Back URL: File path of order reply in your server.

Note:

Press "#" button to change input method such as "ABC", "abc", "123".

Press "\*" to input special symbols such as / :?

| Menu    | Menu 1          | Menu2               | Menu3   | description                  |  |
|---------|-----------------|---------------------|---------|------------------------------|--|
| SMS     | Display Setting | Logo Setting        |         | Logo display when power      |  |
| Printer |                 |                     |         | on, 32 letters at most.      |  |
|         |                 | Idle Screen Display |         | Logo display in idle status, |  |
|         |                 |                     |         | 14 letter at most.           |  |
|         | Print Setting   | Page Header         |         | Set up ticket header. 64     |  |
|         |                 |                     |         | letters maximumly.           |  |
|         |                 | Page Footer         |         | Set up ticket footer, up to  |  |
|         |                 |                     |         | 64 letters.                  |  |
|         |                 | Auto Print          | Auto    | Auto print when receiving a  |  |
|         |                 |                     |         | new order.                   |  |
|         |                 |                     | Manual  | When receiving an order,     |  |
|         |                 |                     |         | press "Print" key to print.  |  |
|         |                 | Print Date          | Enable  | Print date and time.         |  |
|         |                 |                     | Disable | Not print date and time.     |  |
|         |                 | Print Sender        | Enable  | Print sender's number.       |  |
|         |                 | Number              | Disable | Not print sender's number.   |  |
|         |                 | Print Count         | 1,2,3,4 | Set bill number to be        |  |
|         |                 |                     |         | printed.                     |  |

### 3.3 Menu details

| System Setting | RES ID           |              | Set device ID or restaurant    |
|----------------|------------------|--------------|--------------------------------|
|                |                  |              | ID (shop ID);                  |
|                |                  |              | when RES_ID=*, this is a       |
|                |                  |              | general sms printer            |
|                | Enable Dial      | Enable       |                                |
|                |                  | Disable      |                                |
|                | Password         |              | Password to enter into         |
|                |                  |              | Menu. Initial password :       |
|                | Connection Mode  | SMS mode     | 123430                         |
|                | Connection Mode  | CDDS mode    |                                |
| SMS Satting    | SMS Contor       | OPK5 liloue  | SMS Printer only receive       |
| SWIS Setting   | Number           |              | and print the message from     |
|                | Number           |              | this number. It is usually the |
|                |                  |              | number of SMS gateway or       |
|                |                  |              | your mobile's number when      |
|                |                  |              | testing. This may prevent      |
|                |                  |              | SMS Printer from receiving     |
|                |                  |              | many garbage message. If       |
|                |                  |              | set *, it will receive sms     |
|                |                  |              | from all numbers.              |
| GPRS Setting   | GPRS Open Time   | 09:00        | Starting time when a sms       |
|                |                  |              | printer begins to get new      |
|                |                  |              | order from server via          |
|                |                  |              | GPRS.                          |
|                | GPRS End Time    | 22:00        | Ending time when sms           |
|                |                  |              | printer will stop to take      |
|                |                  |              | orders from server via         |
|                |                  |              | GPRS.                          |
|                | Telephone Number |              | Back up                        |
|                | GPRS check       | 30s, $40s$ , | The time interval with         |
|                | interval         | 60s          | which the sms printer tries    |
|                |                  |              | to take new orders from        |
|                |                  |              | server periodically. For       |
|                |                  |              | example, 30s, this means       |
|                |                  |              | sms printer will try to get    |
|                |                  |              | orders from server every       |
|                | ID               |              | SUS.                           |
|                | IĽ               |              | ir address of server           |
|                | Port             |              | Server's port                  |
|                | APN              |              | Server's gateway               |
|                | UserName         |              | GPRS user name                 |
|                | Password         |              | GPRS password                  |
|                | File Path        |              | New order path in server       |

|           |               | Callback Path      |             | File path in server for reply |
|-----------|---------------|--------------------|-------------|-------------------------------|
|           |               |                    |             | message                       |
|           | Order Manage  | Confirmed [N]      | Order 1     | [N] mean the total number     |
|           |               |                    | Order 2     | of accepted orders            |
|           |               |                    | Order 3     |                               |
|           |               | Rejected [N]       |             | [N] mean the total number     |
|           |               |                    |             | of rejected orders            |
| Phonebook | Add new       | Select             | Name        | Add contacts name             |
|           | contact       |                    | Number      | Contacts' phone number        |
|           |               |                    | Caller ring | Ring tone for incoming call.  |
|           |               |                    | tone        |                               |
|           |               | Phonebook settings | Preferred   | Prefer to store phone         |
|           |               |                    | storage     | number in SIM or phone        |
|           |               |                    | My number   |                               |
|           |               |                    | Extra       | Set some prohibited           |
|           |               |                    | numbers     | phone number                  |
|           |               |                    | Memory      |                               |
|           |               |                    | status      |                               |
|           |               |                    | Сору        | Copy phone number from        |
|           |               |                    | contacts    | SIM to phone or from          |
|           |               |                    |             | phone to SIM                  |
|           |               |                    | Move        | Move phone number from        |
|           |               |                    | contacts    | SIM to fixed phone or from    |
|           |               |                    |             | fixed phone to SIM            |
|           |               |                    | Delete all  | Delete all number in SIM      |
|           |               |                    | contacts    | and fixed phone               |
| Messaging | Write message | Send to            |             |                               |
|           |               | Input method       |             |                               |
|           |               | Advanced           |             |                               |
|           |               | Save to Drafts     |             |                               |
|           | Inbox         | View               |             |                               |
|           |               | Reply by SMS       |             |                               |
|           |               | Call sender        | _           |                               |
|           |               | Forward            | _           |                               |
|           |               | Save to Phonebook  |             |                               |
|           |               | Delete             |             |                               |
|           |               | Delete all         |             |                               |
|           | Drafts        | View               |             |                               |
|           |               | Send               |             |                               |
|           |               | Edit               |             |                               |
|           |               | Delete             |             |                               |

|             |               | Delete all        |             |  |
|-------------|---------------|-------------------|-------------|--|
|             | Outbox        |                   |             |  |
|             | Sent messages | View              |             |  |
|             |               | Forward           | -           |  |
|             |               | Delete            |             |  |
|             |               | Delete all        | -           |  |
|             | Delete        | Inbox             |             |  |
|             | messages      | Drafts            | -           |  |
|             |               | Outbox            |             |  |
|             |               | Sent messages     |             |  |
|             |               | All messages      | -           |  |
|             | Message       | Profile settings  | Profile 1   |  |
|             | settings      |                   | Profile 2   |  |
|             |               |                   | Profile 3   |  |
|             |               |                   | Profile 4   |  |
|             |               |                   |             |  |
|             |               | Common settings   | Delivery    |  |
|             |               |                   | report      |  |
|             |               |                   | Reply path  |  |
|             |               |                   | Save sent   |  |
|             |               |                   | message     |  |
|             |               | Memory status     | SIM         |  |
|             |               |                   | phone       |  |
|             |               | Preferred storage | SIM         |  |
|             |               |                   | phone       |  |
|             |               | Preferred         | PreferGPRS  |  |
|             |               | connection        | PreferGSM   |  |
|             |               |                   | GSM Only    |  |
| Call center | Call history  | Missed calls      | View        |  |
|             |               |                   | Call        |  |
|             |               |                   | Send text   |  |
|             |               |                   | message     |  |
|             |               |                   | Save to     |  |
|             |               |                   | phonebook   |  |
|             |               |                   | Edit before |  |
|             |               |                   | Call        |  |
|             |               |                   | Delete      |  |
|             |               | Dialled calls     | View        |  |
|             |               |                   | Call        |  |
|             |               |                   | Send text   |  |

|           |                |                    | massaga       |                                 |
|-----------|----------------|--------------------|---------------|---------------------------------|
|           |                |                    | message       |                                 |
|           |                |                    | Save to       |                                 |
|           |                |                    | phonebook     |                                 |
|           |                |                    | Edit before   |                                 |
|           |                |                    | Call          |                                 |
|           |                |                    | Delete        |                                 |
|           |                | Received calls     | View          |                                 |
|           |                |                    | Call          |                                 |
|           |                |                    | Send text     |                                 |
|           |                |                    | message       |                                 |
|           |                |                    | Save to       |                                 |
|           |                |                    | phonebook     |                                 |
|           |                |                    | Edit before   |                                 |
|           |                |                    | Call          |                                 |
|           |                |                    | Delete        |                                 |
|           |                | Delete call logs   | Dialled calls |                                 |
|           |                |                    | Missed calls  |                                 |
|           |                |                    | Received      |                                 |
|           |                |                    | calls         |                                 |
|           |                |                    | All calls     |                                 |
|           | Call settings  | Advanced settings  | IP dial       |                                 |
|           |                |                    | Call time     |                                 |
|           |                |                    | Remind        |                                 |
|           |                |                    | Answer        |                                 |
|           |                |                    | mode          |                                 |
| Organizer | Alarm          | 00:00              |               |                                 |
|           | Calculator     |                    |               | 【▲】(+)、【▼】(−)、<br>【▶】(×)、【◀】(/) |
| Settings  | Phone settings | Time and date      | Set home      |                                 |
|           |                |                    | city          |                                 |
|           |                |                    | Set time /    |                                 |
|           |                |                    | date          |                                 |
|           |                |                    | Set format    |                                 |
|           |                | Schedule power on  | 00:00         |                                 |
|           |                | / off              | 00:00         |                                 |
|           |                | Language           | English       |                                 |
|           |                |                    | Chinese       |                                 |
|           |                | Pref. input method | ABC, abc      |                                 |
|           |                |                    | Simplified    |                                 |
|           |                |                    | Chinese       |                                 |
|           |                |                    | stroke        |                                 |

|          |                 |                   | r          | 1                         |
|----------|-----------------|-------------------|------------|---------------------------|
|          |                 |                   | Smart      |                           |
|          |                 |                   | Pinyin     |                           |
|          |                 |                   | Numeric    |                           |
|          |                 | Contrast          |            |                           |
|          |                 | Misc. settings    | LCD        |                           |
|          |                 |                   | backlight  |                           |
|          | Network         | Network selection | New search |                           |
|          | settings        |                   | Select     |                           |
|          |                 |                   | network    |                           |
|          |                 |                   | Selection  |                           |
|          |                 |                   | mode       |                           |
|          |                 | GPRS connection   | When       |                           |
|          |                 |                   | needed     |                           |
|          |                 |                   | Always     |                           |
|          | Security        | SIM security      | PIN lock   |                           |
|          | settings        |                   | ChangePIN  |                           |
|          |                 |                   | ChangePIN2 |                           |
|          |                 | Phone security    | Phone lock |                           |
|          |                 |                   | Change     |                           |
|          |                 |                   | password   |                           |
|          |                 | Auto keypad lock  | Off        |                           |
|          |                 |                   | 5sec-5min  |                           |
|          | Connectivity    |                   |            |                           |
|          | Restore factory |                   |            |                           |
|          | Settings        |                   |            |                           |
| User     | Caller ringtone | change            |            |                           |
| promes   |                 | save              |            |                           |
|          | Ringtone        |                   |            | To use 【 ◀ 】 ► Ito adjust |
|          | volume          |                   |            | volume.                   |
|          | Message         | change            |            |                           |
|          |                 | save              |            |                           |
|          | Message         |                   |            |                           |
|          | volume          |                   |            |                           |
|          | Key Tone        | on                |            |                           |
|          | System Tone     | on                |            |                           |
| Services |                 |                   |            |                           |

# 4. Order receiving and processing

# 4.1 Order receiving and processing flow

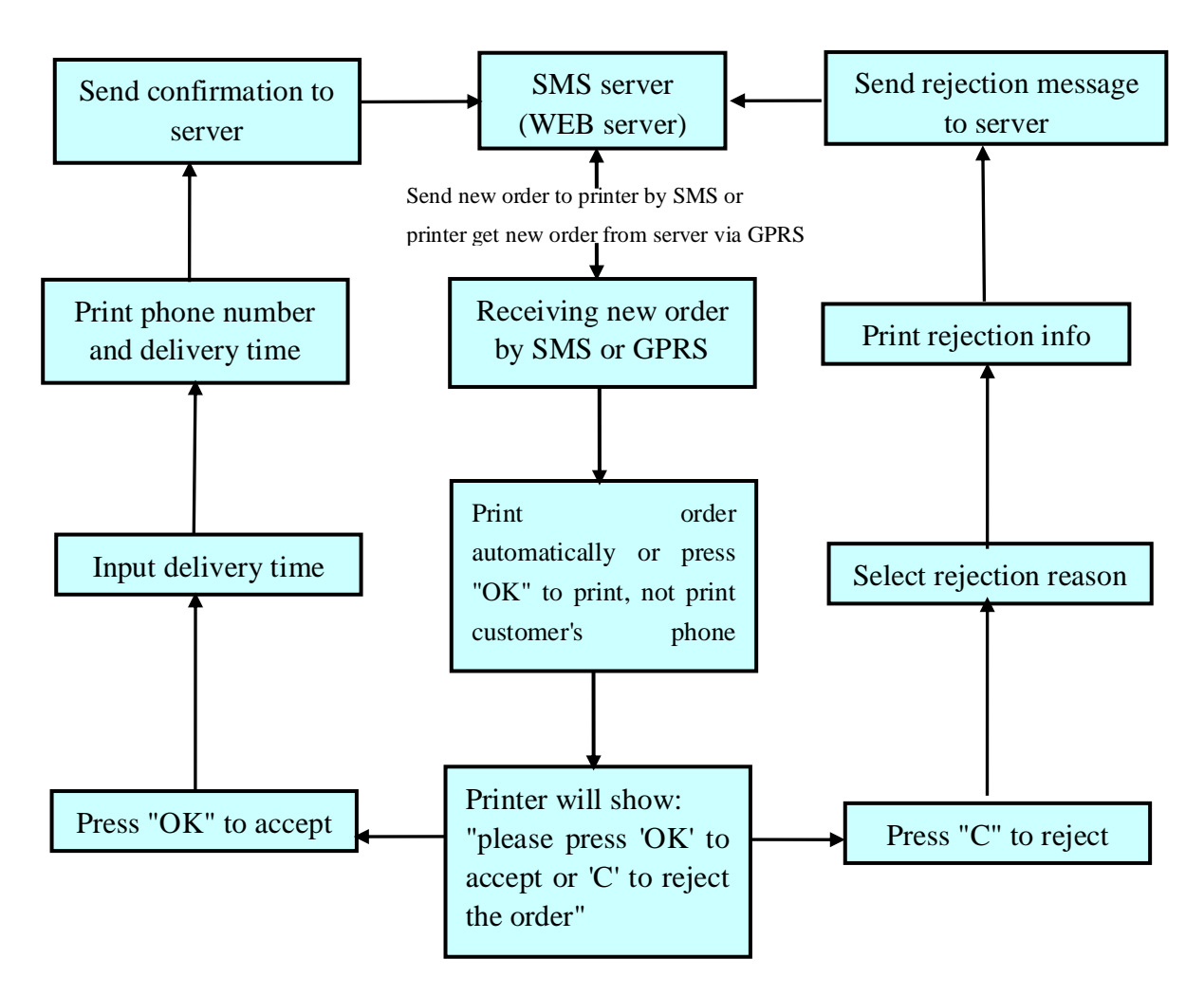

### 4.2 Order printing

If setting "auto print", the sms printer will automatically print a received order. If setting "manual print", when receiving a new order, the sms printer will print it after operator press the button "PRINT".

### 4.3 Prompt for a new order

When an order comes:

(1) Usually you are supposed to select "auto print", when a new order comes, it will print automatically.

(2) It will ring to push you to deal with the order. I will ring 30 times maximumly, enough long to prompt you to process it. Press any key to stop the ring,

especially when you are processing an order.

Furthermore the ring tone and its volume can be adjusted, press "Confirm", press ▲▼ key to select "User Profiles", select "Message" tone and message volume.

### 4.4 Order processing

When an order is downloaded from server by Printer, it is usually printed out automatically, then it waits for you to process.

- If you accept the order, press the button 'OK', input delivery time. For example, delivery time is 12:20, then input 1220. Then press "confirm". The SMS printer will reply a message automatically: "status=accepted&restid=20&ordernumber=123&deliverytime=12:20" to server.
- 2. If you reject the order, press the button "C", select or input "reject reason"
  - (1) "OUT OF DELIVERY REGION"
  - (2) "BUSY"
  - (3) "NO INGREDIENTS"
  - (4) "UNKNOWN ADDRESS"
  - (5) OUT OF DELIVERY TIME REQUIRED
  - (6) TRAFFIC JAM
- (7) Reason defined by customer (not more than 16 letters)

Press the "confirm", the device will reply a message automatically: "status=rejected&restid=20&OrderNumber=123&RejectReason=12:20"

If you press a wrong button, for example, you press "C" for accepted order by mistake, then you can press "cancel" to return. Then press "OK" to accept. The reply contents to server can be customized based on your requirements.

Some clients don't like to input "delivery time", or "reject reason", only press "OK" to accept or "C" to reject, our printer supports this function.

### 4.5. Order management

Restaurant guy can inquire the processed orders by pressing the button Fn at the top left side of the device.

- 1. Confirmed[N]: mean there are total [N] accepted orders.
- 2. Rejected[N]: mean there are total [N] rejected orders.

The maximum number of accepted orders reserved in device is 30.

The maximum number of rejected orders reserved in device is 20.

For more processed orders, new orders will replace old orders.

### 4.6. Order processing when out of paper

(1) When a red bar comes on thermal paper, it means the paper will be finished, you can install a new roll of paper.

(2) When out of paper, the device alerts by honking. If you have not pressed "OK' or "C", you can switch off printer, install thermal paper, switch it on, the printer will reprint the order, you can continue to process; if you have pressed 'OK" or "C", wish to print one more copy, press the button "Fn" to find the processed order in the menu "order management", print it out by pressing the button "PRINT". Don't forget to press the button "CANCEL" to quit the menu after finished.

# 5. Order format example

The following is order format sample for reference.

# Rest\_id \*Order Type\*Order No\*Quantity,Food1, Amount; Quantity,Food2, Amount; Quantity,Food3, Amount\*Delivery Chg; CC+Handeling fees;Total; Customer Type;Customer Name; Customer Address;Requested For; Previous Number of orders;Payment Status; Payment Card No;Customer Phone\* customer comments# Order Type=1, Delivery; Order Type=2, Collection. Customer Type=4, Verified; Customer Type=5, Not Verified. Payment Status =6, Order paid; Payment Status=7, Order not paid

The following is one of the examples of contents of a practical order for a restaurant with Rest\_id=5, Order type is 1, Order number=123 **#5\*1\*123\*2,prawn,8;3,Chicken,4.5;1,lamb,8\*1.00;0.50;22;4;eric\_chen;111,5**Ave,SW,Suite 339,Calgary;20:15 16-09-2012;20;6;paypal;07922911811\* can
I have soy sauce?#

New order path in server:

http://www.fatcom.com/gprsorderfile/php?restid=5&password=345678 Order reply (confirmed/rejected) path in server: http://www.fatcom.com/confirm.php?

In device, you only need to set http://www.fatcom.com/confirm.php?

- (1) For accepted order, the final call back path URL is <u>http://www.fatcom.com/confirm.php?status=accepted&restid=5&ordernumber=123&de</u> <u>liverytime=12:20</u>
- (2) For rejected order reply path in server, the call back URL is: <u>http://www.fatcom.com/confirm.php?status=rejected&restid=5&ordernumber=123&rea</u> <u>son=busy</u>

The part after "?" in red color is automatically added by device. The printed ticket is as follows:

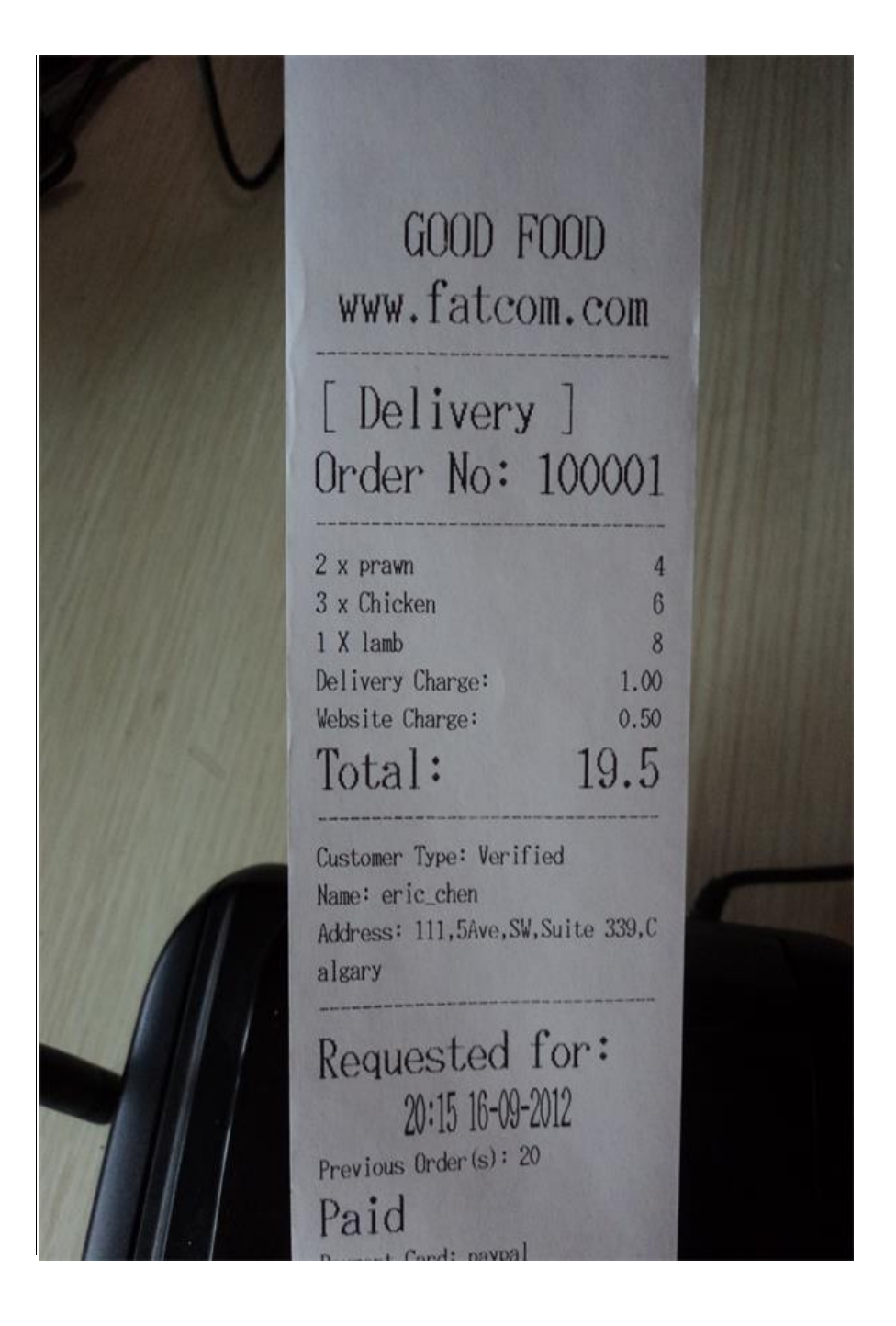

# 6. How To Use Parameters Tools

### 6.1 Parameters making and download

(1) Decompress file

💐 ParametersTools

- (2) Click into folder "Parameters Tools"
- (3) Click "SMS Printer setting Parameters Tools.exe"

| SMS Printer Order Parameter Tools (1.0.4) |                     |        |                                                       |              |
|-------------------------------------------|---------------------|--------|-------------------------------------------------------|--------------|
| ID                                        | CommandName         | MaxLen | CommandString                                         | Mark 🔺       |
| 4                                         | Page Header         | 64     | Good Food                                             | You can set  |
| 5                                         | Page Footer         | 64     | Thanks                                                | You can set  |
| 6                                         | Print Date          | 1      | 1                                                     | 0:enable; 1: |
| 7                                         | Print Sender Number | 1      | 1                                                     | 0:enable; 1: |
| 8                                         | Print Count         | 1      | 1                                                     | the number o |
| 9                                         | Manager Password    | 8      | 1234                                                  | with this pa |
| 10                                        | LogoText            | 32     | HI                                                    | Logo display |
| 11                                        | IdleText            | 14     | Fine                                                  | display on i |
| 12                                        | Enable Dial         | 1      | 1                                                     | 0:enable; 1: |
| 13                                        | Connection Mode     | 1      | 1                                                     | 0:SMS; 1:GPR |
| 14                                        | APN                 | 32     | cmnet                                                 | Access Point |
| 15                                        | GPRS UserName       | 16     | test                                                  | User name of |
| 16                                        | GPRS Password       | 16     |                                                       | Password of  |
| 17                                        | IP                  | 32     | 112. 91. 114. 235                                     | Server's fix |
| 18                                        | Port                | 5      | 8081                                                  |              |
| 19                                        | GPRS check interval | 2      | 30                                                    | 30, 40, 60   |
| 20                                        | File Path           | 128    | http://112.91.114.235:8081/MESSAGE/download/63104.txt |              |
| 21                                        | Callback URL        | 128    | http://112.91.114.235:8081/MESSAGE/d.asp?             |              |
| 22                                        | GPRS Open Time      | 4      | 0000                                                  | GPRS begin t |
| 23                                        | GPRS Close Time     | 4      | 2359                                                  | GPRS stops w |
| 24                                        | Update Path         | 128    | http://112.91.114.235:8081/MESSAGE/update/            | <b></b>      |
| •                                         |                     |        |                                                       | ►            |
| com Port<br>Tips                          | t: com7 💌           |        | Exit<br>Export<br>Download                            | 3            |

(4) Fill in parameters

(5) Connecting SMS Printer to computer with USB cable and switch on printer.

(6) In device management of your computer, check USB port number, for example

USB Debug Port (COM7)

.....

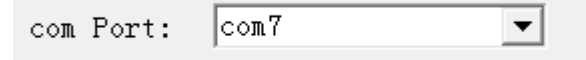

In this case, select COM port as

(6) If Click "Export", the parameters will be exported and stored in a file "Config".(7) If Click "Download", the setting parameters will be downloaded to SMS Printer.

### 6.2 How to print Page Header and Page Footer

Assuming the following is the ticket header you have designed :

#### WWW.GOODFOOD.COM

Pizza Place 123 North Load Shen Zhen

Then you can fill in the following contents in the item of page header in the parameter tools:

WWW.GOODFOOD.COM/r/s/LPizza Place/r/s/L123 North Load/r/s/LShen Zhen /r: change line /s:small fonts /l: big fonts /L: Alignment at Left /R:Alignment at Right /C: Alignment in Center

# 7. Downloading firmware and settings by air

Until now, SMS Printers from other suppliers can only download orders in server via GPRS, but have no functions to download firmware and settings parameters via GPRS. This may cause serious problems when you have deployed hundreds of SMS/GPRS printers in restaurants and wish to update their firmware.

With our printers, what you need to do is just:

- (1) if your order file path is <u>http://www.abc.com/gprsprinter/5.txt</u>, then you can build up update file path <u>http://www.abc.com/gprsprinter/update/</u> in your server, Be remember to config the update filepath in printer by parameter tools. Then put new firmware mre.vxp in your update file path.
- (2) Press #\*9999# on printer, the screen will pop up your update file path <a href="http://www.abc.com/gprsprinter/update/">http://www.abc.com/gprsprinter/update/</a>, then press "confirm", it will automatically download firmware via air from the server. It will usually take at most 15 s to finish the downloading.

For the updating of settings, use parameter tools to make settings file config.ini by clicking "export" in parameter tools. Put config.ini in the update filepath, Press #\*9998# on printer, the printer will download config.ini.

So what you need to do is just put new firmware or new config in update file path, then press #\*9999# on printer to download firmware or #\*9998# to download config.

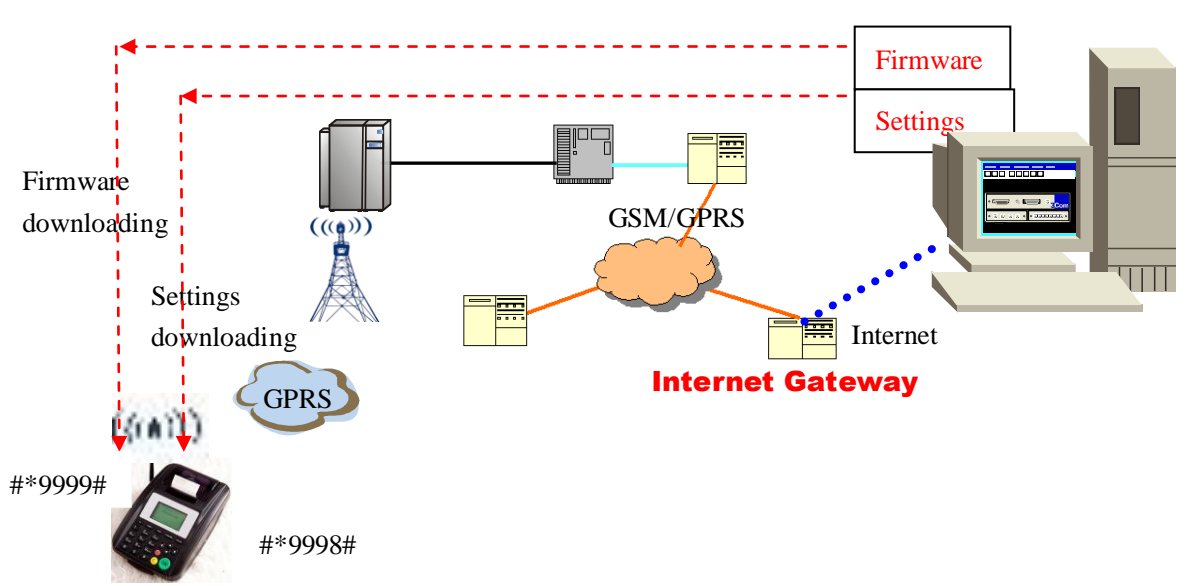

#### **FOOD ORDER WEBSITE**

# **8 Phone Function**

### 8.1 Making a call

Method 1: Press Hand free button , dial phone number, after finished,

waiting for 3 S, the device will automatically send the number. Method 2: Dial phone number, click "CONFIRM" button, select"Call" in menu.

### 8.2 Receiving a call

When there is a incoming call, it rings, and displays caller's number on screen (If the caller's number is in phonebook, it displays caller's name). There are two ways to pick up the call.

Method 1: press the hand free button to connect. Method 2: click "CONFIRM" button, select "Answer" in menu.